## การสมัครสมาชิก สำหรับนิสิต / นักศึกษา ในการเข้าใช้งานระบบ e-learning

คณะวิทยาการจัดการ ครั้งแรกให้ปฏิบัติตามขั้นตอนดังนี้

|                                        | <b>A</b>               |                                                                                |                                                                                    |  |  |
|----------------------------------------|------------------------|--------------------------------------------------------------------------------|------------------------------------------------------------------------------------|--|--|
| 1.                                     | พมพURL                 | http://ms-elearning.bsru.ac.th/                                                | http://ms-elearning.bsru.ac.th/                                                    |  |  |
|                                        | ← → C ☆ [              | Not secure   ms-elearning.bsru.ac.th/login/index.php                           | * 🖬 🗘 🏹 🖬 :                                                                        |  |  |
|                                        |                        |                                                                                | คุณอังไม่ได้สำคู่ระบบรัง<br>Thai (th)                                              |  |  |
|                                        | A Facult               | <b>เะวิทยาการจัดการ</b><br>ty of Management Science                            |                                                                                    |  |  |
|                                        | มหาวิท                 | <sup>ยาลัยราชกัญบ้านสมเด็จจำพระยา</sup><br>ระบบาวัดการเรียนการสอนออนโลน        |                                                                                    |  |  |
|                                        |                        | คณะวิทยาการจัดการ                                                              | Learn <sub>i</sub> ng                                                              |  |  |
|                                        | หน้าหลัก ► ล็อกอิน     | แข้าเว็บ                                                                       |                                                                                    |  |  |
|                                        |                        | เข้าสู่ระบบ                                                                    | คุณเข้ามาที่นี่เป็นครั้งแรกหรือเปล่าคะ                                             |  |  |
|                                        |                        | น็อยุไข่                                                                       | สวัสดี<br>กรุณาสมัครสมาชิกใหม่เพื่อที่คุณจะสามารถ เข้าไปยังบทเรียนต่างๆได้         |  |  |
|                                        |                        | รพัสต่าน                                                                       | ถ้าหากมีการเลือกชื่อผู้ไข้ที่คุณต้องการไปแล้วกรุณาเลือกชื่อไหม่<br>สมัครเป็นสมาชิก |  |  |
|                                        |                        | Remember username                                                              |                                                                                    |  |  |
|                                        |                        | เข้าสู่ระบบ                                                                    |                                                                                    |  |  |
|                                        |                        | ลิมข้อผู้ใช่หรือรหัสผ่าน ?<br>เว็บบราวเซอร์ที่คุณใช้ต่องอนุญาตให้รับ cookies ⑦ |                                                                                    |  |  |
| 2.                                     | คลิกปุ่ม               | ลิกปุ่ม สมัครเป็นสมาชิก เพื่อกรอกรายละเอียด                                    |                                                                                    |  |  |
| คุณเข้ามาที่นี่เป็นครั้งแรกหรือเปล่าคะ |                        |                                                                                |                                                                                    |  |  |
|                                        | สวัสดี                 |                                                                                |                                                                                    |  |  |
|                                        | ้าไปยังบทเรียนต่างๆได้ |                                                                                |                                                                                    |  |  |
|                                        | ถ้าหาก                 | าหากมีการเลือกชื่อผู้ใช้ที่คุณต้องการไปแล้วกรุณาเลือกชื่อใหม่                  |                                                                                    |  |  |
|                                        |                        | รเป็นสมาชิก                                                                    |                                                                                    |  |  |
|                                        |                        |                                                                                | คลิกปุ่ม สมัครสมาชิก                                                               |  |  |

คู่มือการเข้าใช้งานระบบ e-learning moodle 3.2 สำหรับนักศึกษา | เดชอาคม คดเกี้ยว ฝ่ายบริการวิชาการไอซีที สำนักคอมพิวเตอร์ มหาวิทยาลัยราชภัฏบ้านสมเด้จเจ้าพระยา 3. กรอกรายละเอียด ตามที่ระบบกำหนดให้ ดังนี้

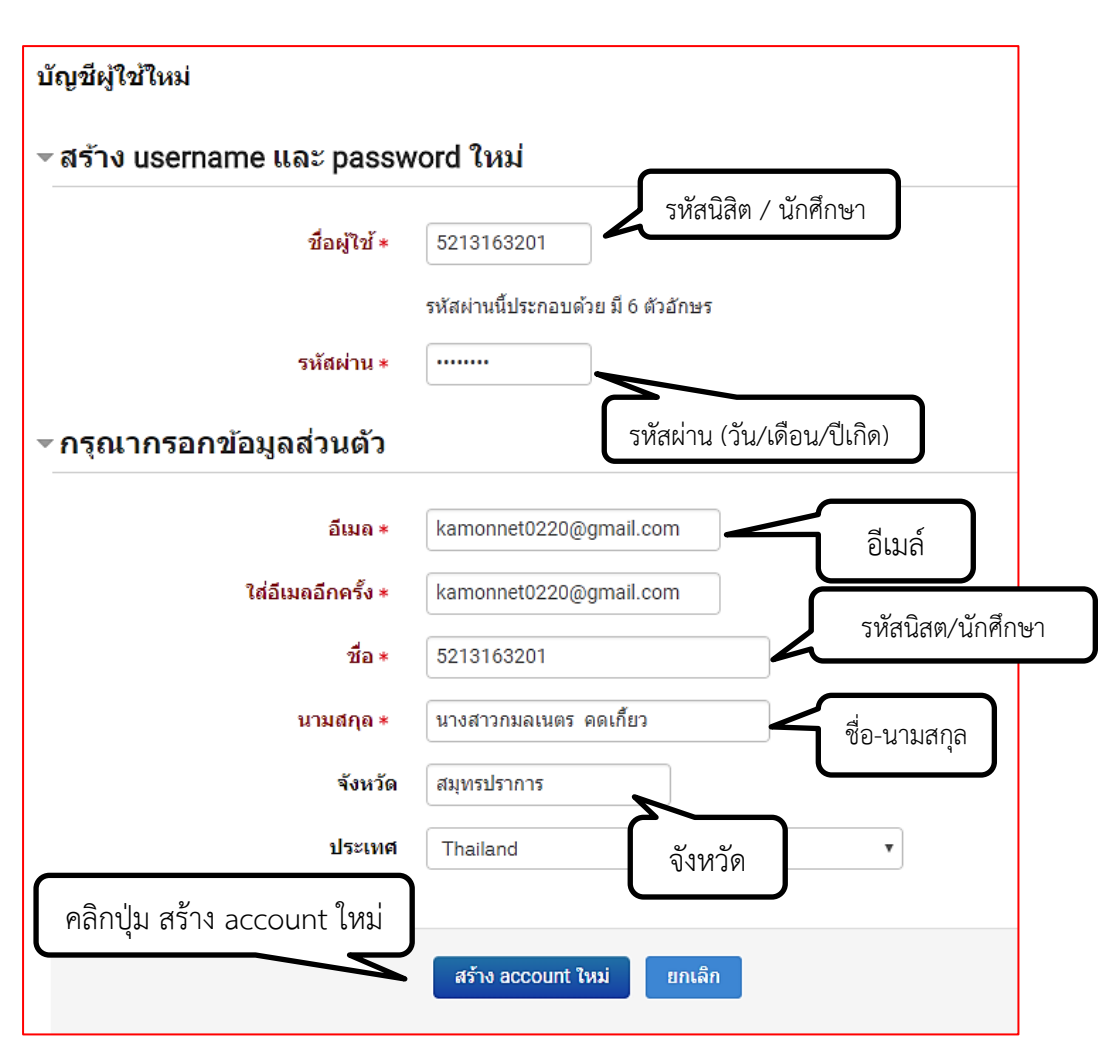

\*หมายเหตุ\* กรุณาอย่าลืม Username & Password ที่ท่านกำหนดไว้ทุกครั้ง เพราะต้องนำไปใช้งานเสมอ

 4. คลิกปุ่ม <u>ข้นต่อไป</u> แล้วให้ นักศึกษา ยืนยัน account ของตัวเองในอีเมล์ที่ได้ลงทะเบียนไว้ เบื้องต้นเท่านั้นถึงจะเข้าใช้งานในระบบได้

| หน้าหลัก ▶ ยืนยัน account ของคุณ                                                                                                    |                                                                                                    |  |  |  |  |
|----------------------------------------------------------------------------------------------------|----------------------------------------------------------------------------------------------------|--|--|--|--|
| อีเมลส่งไปให้คุณที่ kamonnet0220@gmail.com<br>ประกอบไปด้วยวิธีการลงทะเบียนชั้นสุดท้าย<br>ถ้าหากคุณมีปัญหาในการลงทะเบียน กรุณาติดต่อผู้ดุแลระบบ | ชั้นต่อไป                                                                                                    |  |  |  |  |
|                                                                                                    | Copyright © All Rights Reserved.<br>1061 ชอยอิสรภาพ15 ถนนอิสรภาพ แขวงหิรัญรูจี เขตธนบุรี กรุงเทพฯ 10600<br>โทรศัพท์ : 02 473 7000<br>email : admin@bsru.ac.th |  |  |  |  |

 กรณีสมัครใช้งานด้วย <u>www.gmail.com</u> ให้คลิก สแปม (Spam) จะปรากฏเนื้อหา แล้วคลิก "Link" เพื่อยืนตัวตนการเข้าใช้งานระบบอีเลิร์นนิง

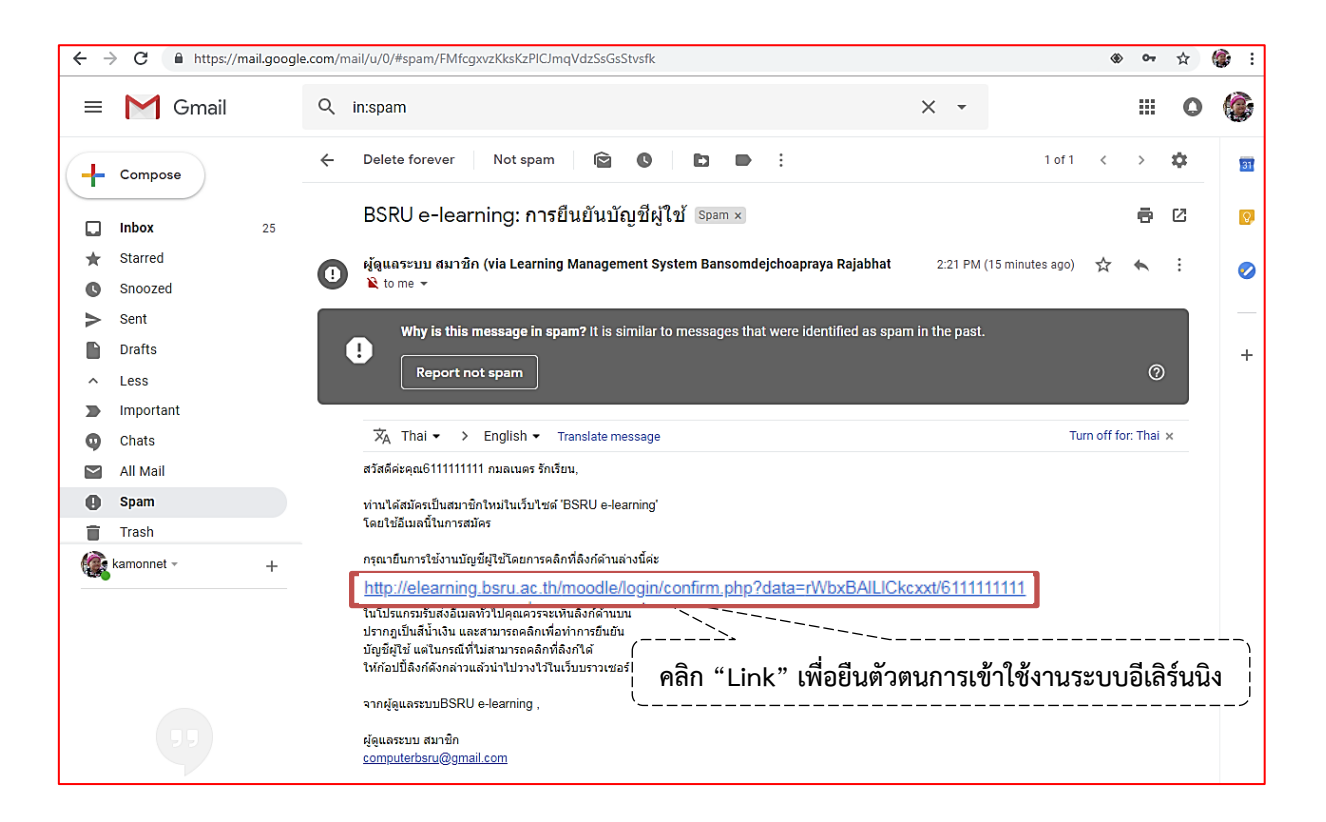

6. กรณีสมัครใช้งานด้วย <u>www.hotmail.com</u> คลิก Junk Email จะปรากฎเนื้อหา แล้ว Copy "Link" ไปวาง

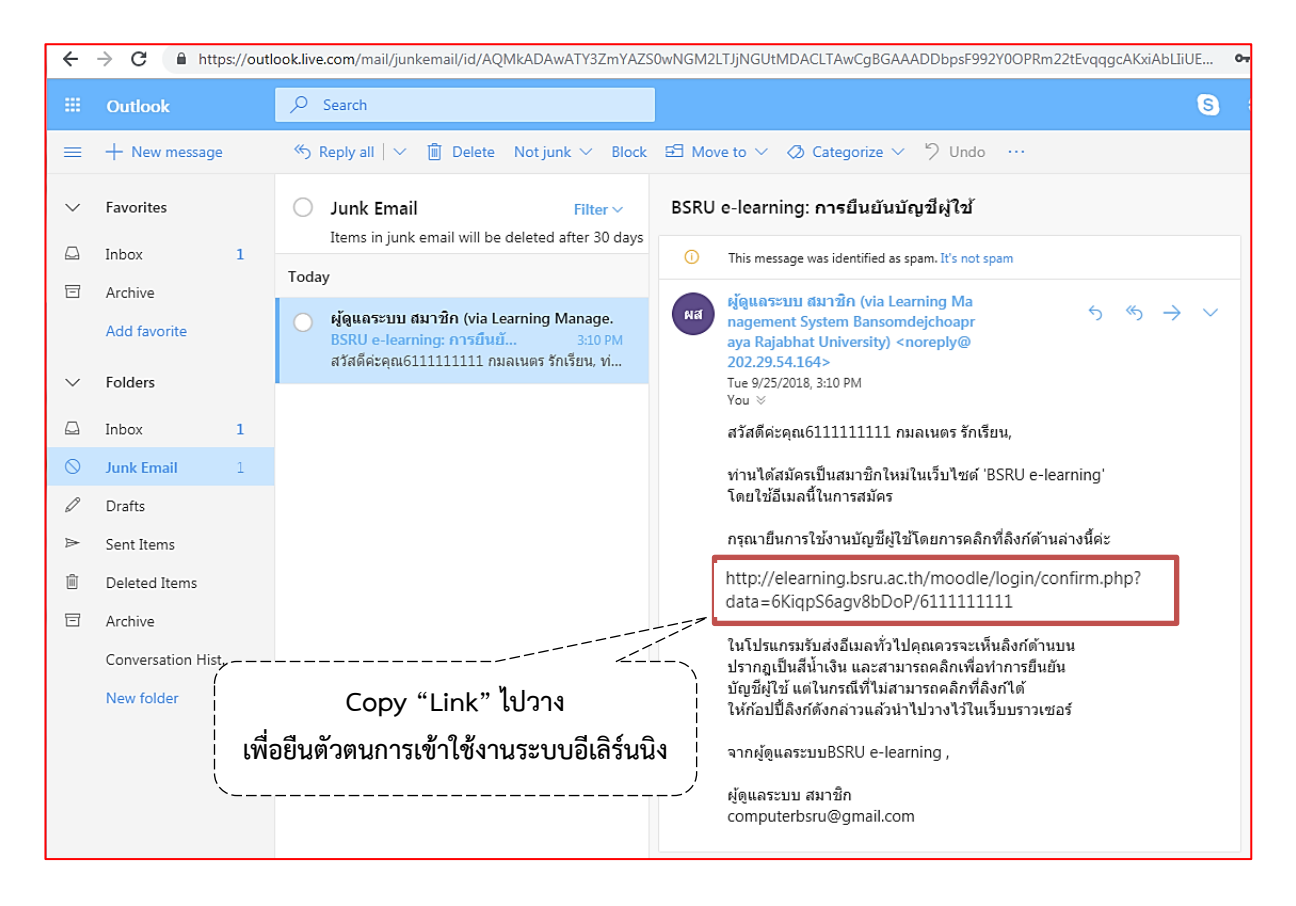

# การตั้งค่าต่าง ๆ (การแก้ไขข้อมูลส่วนตัว , การเปลี่ยนรหัสผ่าน ฯลฯ)

1. คลิกสัญลักษณ์ 🗾 มุมบนขวา จะปรากฏหน้าต่าง ดังรูป แล้วคลิก 🌞 ค่าที่ต้องการ

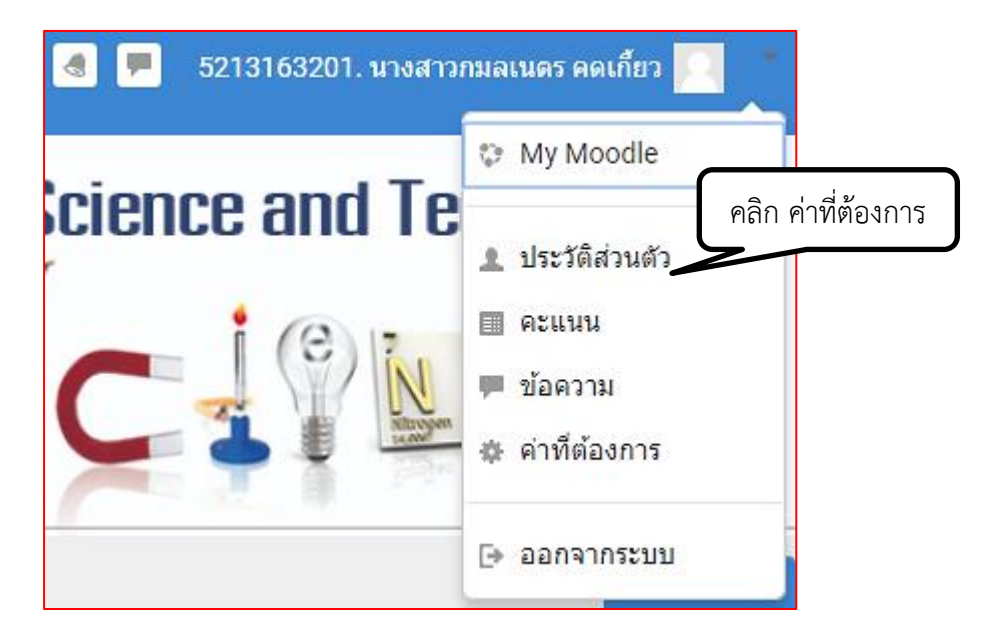

2. จะปรากฏหน้าต่างการตั้งค่าต่าง ๆ ดังรูป

### ค่าที่ต้องการ

#### บัญชีสมาชิก

- แก้ไขข้อมูลส่วนตัว
- เปลี่ยนรหัสผ่าน
- ภาษาที่ต้องการ
- ค่าที่ต้องการสำหรับกระดานเสวนา
- การตั้งค่าที่ต้องการ Editor
- Course preferences
- Calendar preferences
- Message preferences
- Notification preferences

#### Blogs

- Blog preferences
- External blogs
- Register an external blog

### เครื่องหมาย

- Manage badges
- Badge preferences
- Backpack settings

การเข้าเรียน และทำกิจกรรมในรายวิชาต่าง ๆ (ส่งการบ้าน, ทำแบบทดสอบ ฯลฯ)

1. เลือกรายวิชาที่จะเข้าเรียน

| 🞲 4107257 ชีววิทยาระดับเซลล์และโมเลกุล Cell and Mol Biol (อ.ประมูล อรุณจรัส)    | (• (i)         |
|---------------------------------------------------------------------------------|----------------|
| 🞲 4107208 ภาษาอังกฤษสำหรับเทคนิคการแพทย์-1 (อ.ประมูล อรุณจรัส)                  | [ <b>←</b> (i) |
| 🞲 4204022 เทคโนโลยีการจัดการน้ำเสีย (อ.อรพิมพ์ มงคลเคหา)                        | ( <b>+</b> (i) |
| 🎲 การผลิตผัก (อ.เพ็ญแข รุ่งเรือง)                                               | [ <b>+</b> (i) |
| 🛟 วิทยาแบคทีเรียทางการแพทย์ 2 Medical Bacteriology II (ผศ.ปียะรัตน์ จิตรภิรมย์) | (+ (j          |

เช่น คลิกเลือกเรียนรายวิชา เศรษฐศาสตร์อุตสาหกรรม จะปรากฏดังรูป แล้วคลิกปุ่ม Enrol me
 เพื่อนำตัวเองเข้าไปเรียนวิชานั้น

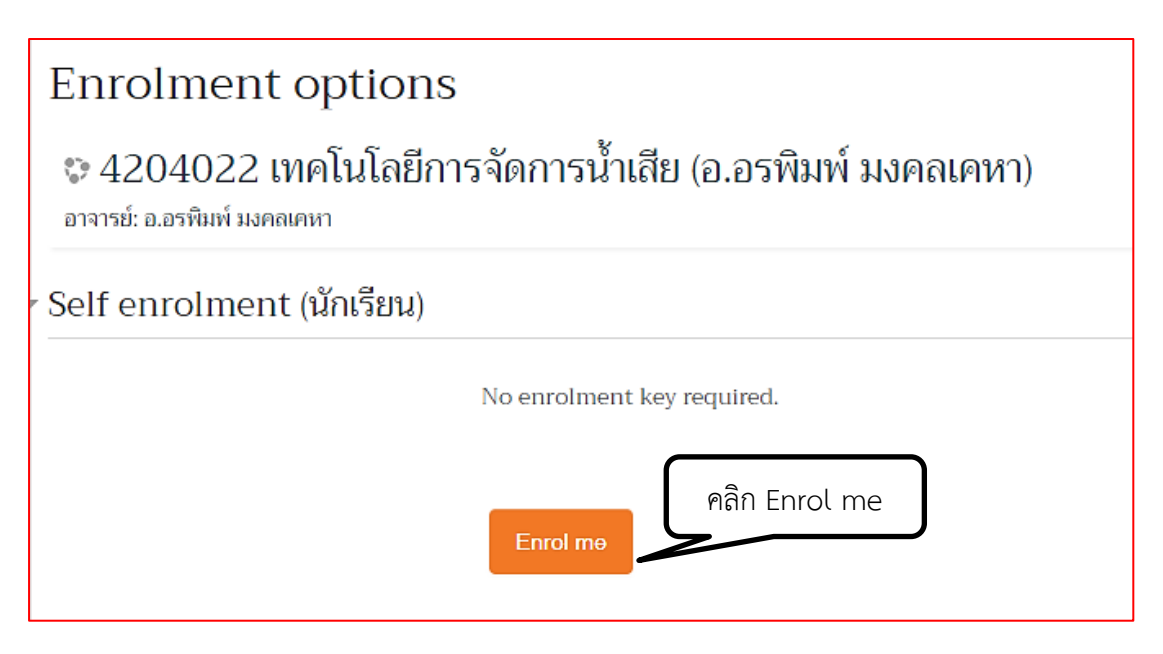

 จะปรากฏเนื้อหารายวิชาเรียน นิสิต/นักศึกษา สามารถเข้าไปส่งการบ้าน ,ทำแบบทดสอบ ฯลฯ ในรายวิชาดังกล่าวตามปกติ

| 4204022 เทคโนโลยีการจัดการน้ำเสีย (อ.อรพิมพ์ มงคลเคหา)                                                                                                    |                                                                                                    |  |  |  |  |  |  |
|----------------------------------------------------------------------------------------------------|----------------------------------------------------------------------------------------------------|--|--|--|--|--|--|
| หน้าหลัก ⊳ รายวิชาทั้งหมด ⊳ คณะวิทยาศาสตร์และเทคโนโลยี ⊳ ภาคเรียนที่ 1/2561 ⊳ 4204022                                                                                                    |                                                                                                    |  |  |  |  |  |  |
| 🚠 NAVIGATION 🔺 🗉                                                                                                    | ยินดีต้อนรับ<br>เข้าสู่บทเวียน online                                                                               |  |  |  |  |  |  |
| <ul> <li>Dashboard</li> <li>หน้าของเว็บไซต์</li> <li>วิธาเรียนของฉัน</li> <li>1005320</li> <li>เรื่อง การจัดองค์ประกอบในการถ่าย</li> <li>ภาพ</li> <li>Fundamental English for</li> </ul> | ข<br>ติดตามข่าวสาร ประกาศข่าวของรายวิชา<br>? โหลด์สำรวจสถานที่ศึกษาดูงานระบบบ่าบัดน้ำเลีย<br>🧙 สงสัย งง ถามมา ตอบไป |  |  |  |  |  |  |
| <ul> <li>2103203</li> <li>2203349</li> <li>4151207</li> <li>4107208</li> </ul>                                                                                                    | 🔊 ระบบบำบัดน้ำเสีย Syney<br>🏹 แบบทดสอบก่อนเรียน<br>📡 แบบทดสอบหลังเรียน                                              |  |  |  |  |  |  |

4. หลังเสร็จการเข้าใช้งานระบบ e-learning กรุณา Log out ออกจากระบบทุกครั้ง

โดยไปที่สัญลักษณ์ 🗾 มุมบนขวา จะปรากฏหน้าต่าง ดังรูป แล้วคลิก 🖻 ออกจากระบบ

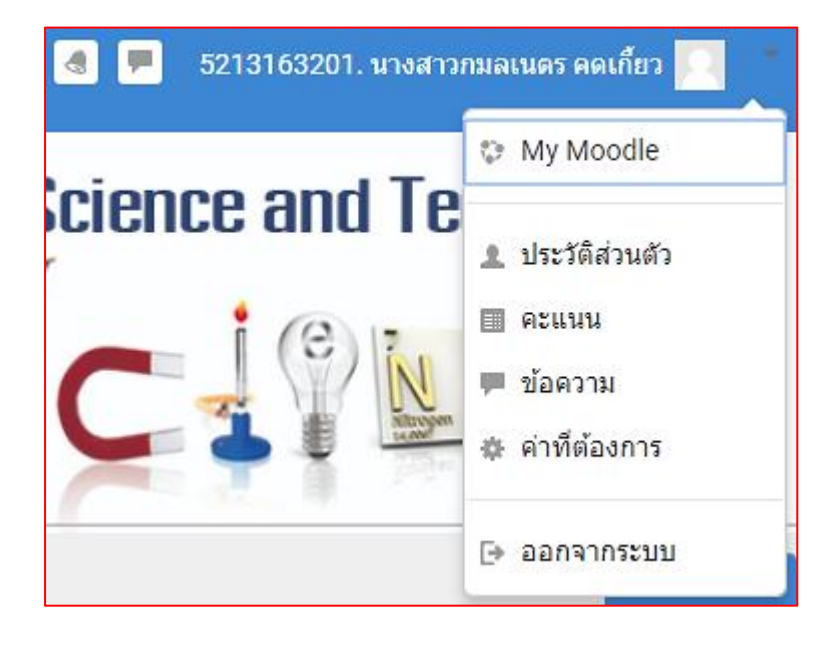

## <u>\*หมายเหตุ\*</u>

นิสิต/ นักศึกษาท่านมีปัญหาสมัครการเข้าใช้งาน กรุณาติดต่อผู้ดูแลระบบของคณะ วิทยาศาสตร์ มหาวิทยาลัยราชภัฏบ้านสมเด็จเจ้าพระยา